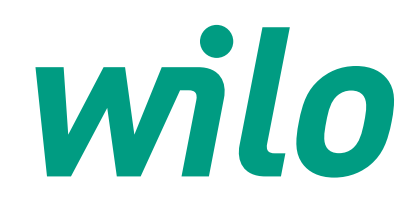

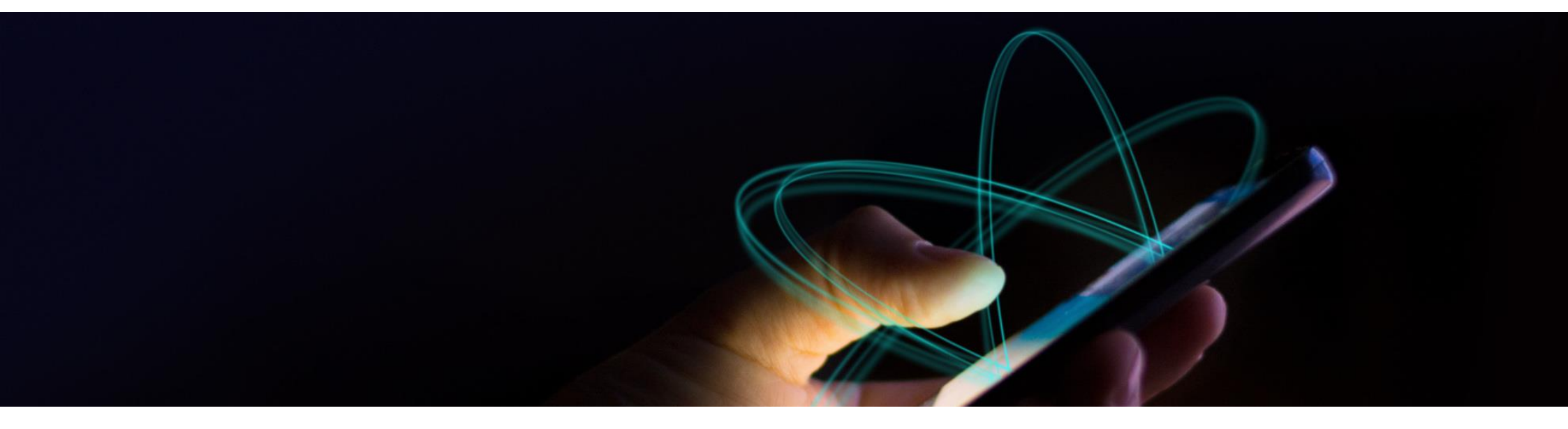

# **Wilo-Smart Connect**

**Instrukcja instalacji i pracy w aplikacją Smart Connect** V1.0>11.07.2019

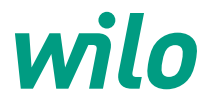

## Agenda

Informacje ogólne

Pierwsze uruchomienie Wilo Smart Connect

Obsługa aplikacji

Akcesoria dodatkowe

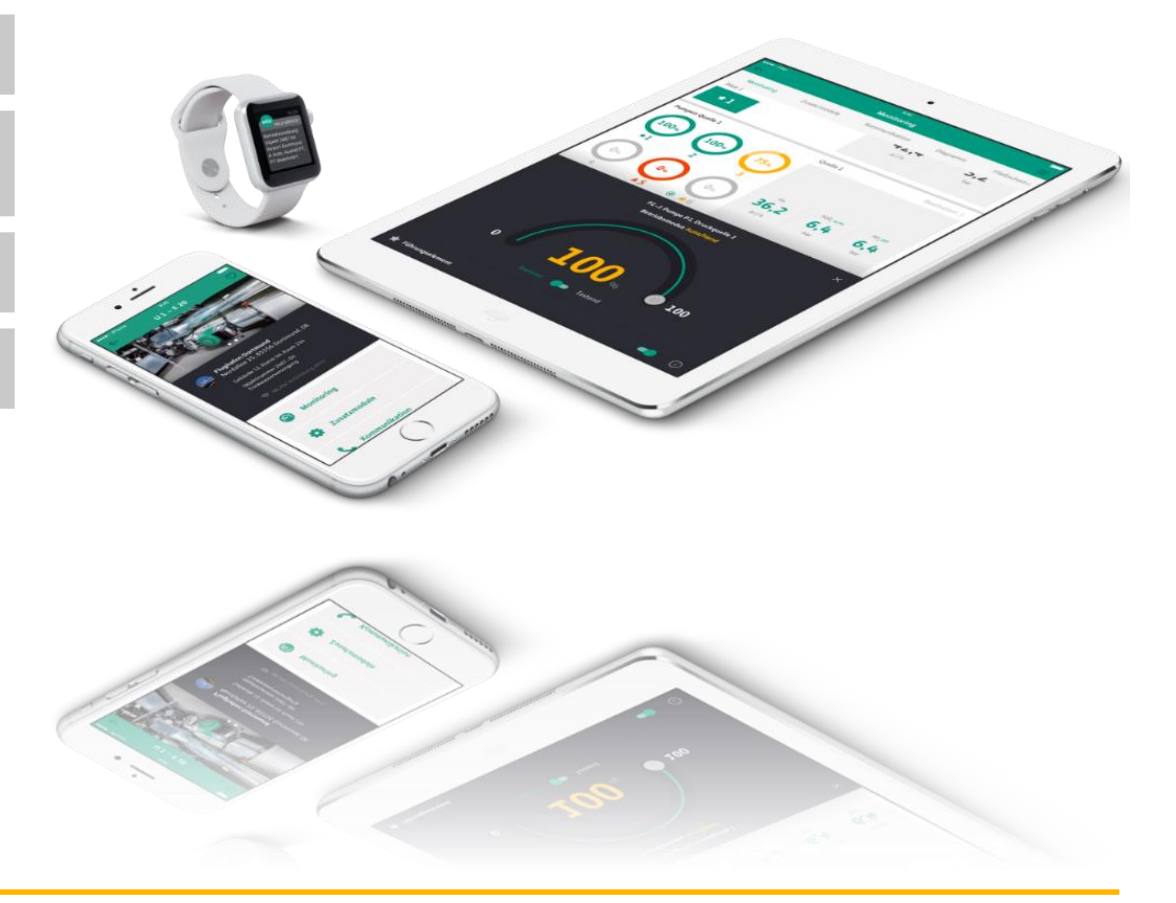

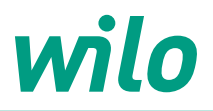

# Wilo-Smart Connect - informacje ogólne

#### • Wilo-Smart Connect

Aplikacja jest głównym punktem kontaktowym dla użytkownika Wilo-Smart Connect. Stąd użytkownik może monitorować i sterować podłączonymi systemami za pomocą usług w chmurze lub bezpośredniego połączenia Bluetooth. Dostępny dla systemów iOS i Android

#### Wymagania systemowe:

- Android w wersji: 6.0 lub wyższej (Google Play)
- iOS w wersji: 11, lub wyższej (App Store)

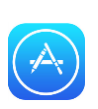

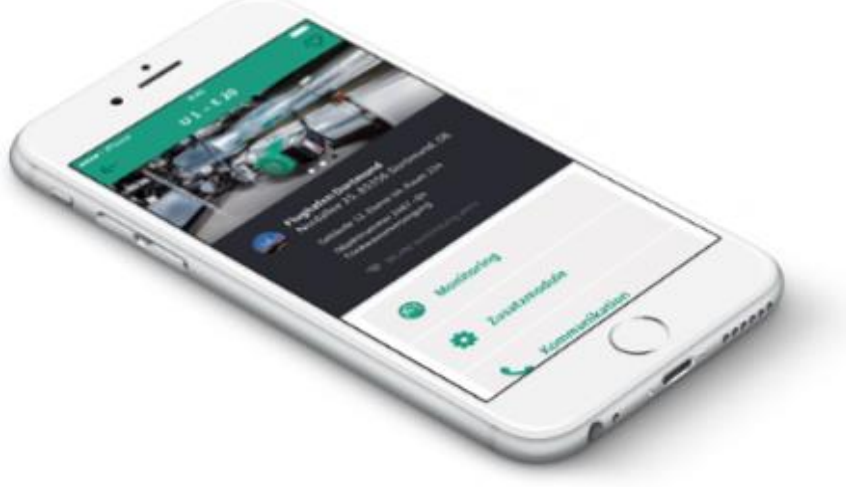

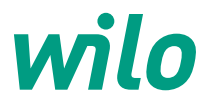

# Wilo-Smart Connect - kompatybilność

Bez dodatkowego modułu

• Wilo-Stratos MAXO

Po doposażeniu w Wilo-Smart IF-Modul

- Wilo-Stratos
- Wilo-Stratos GIGA
- Wilo-CronoLine-IL-E
- Wilo-VeroLine-IP-E
- Wilo-Helix EXCEL

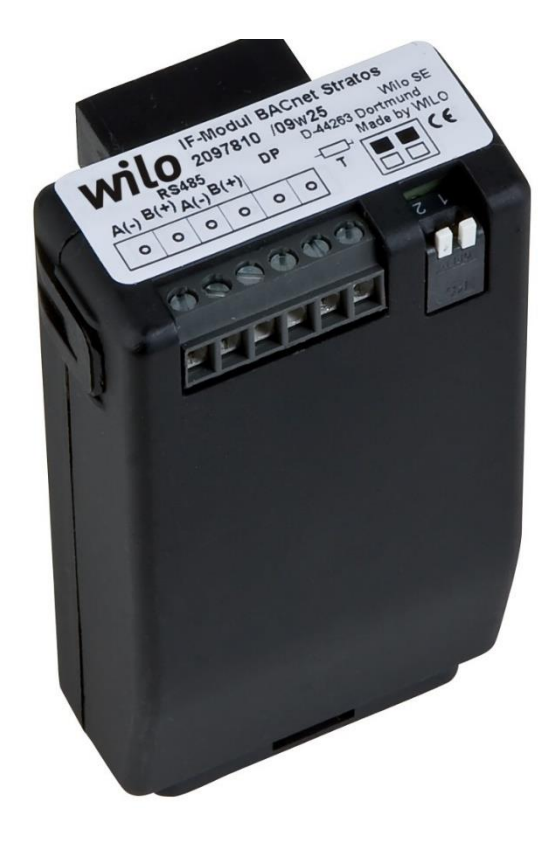

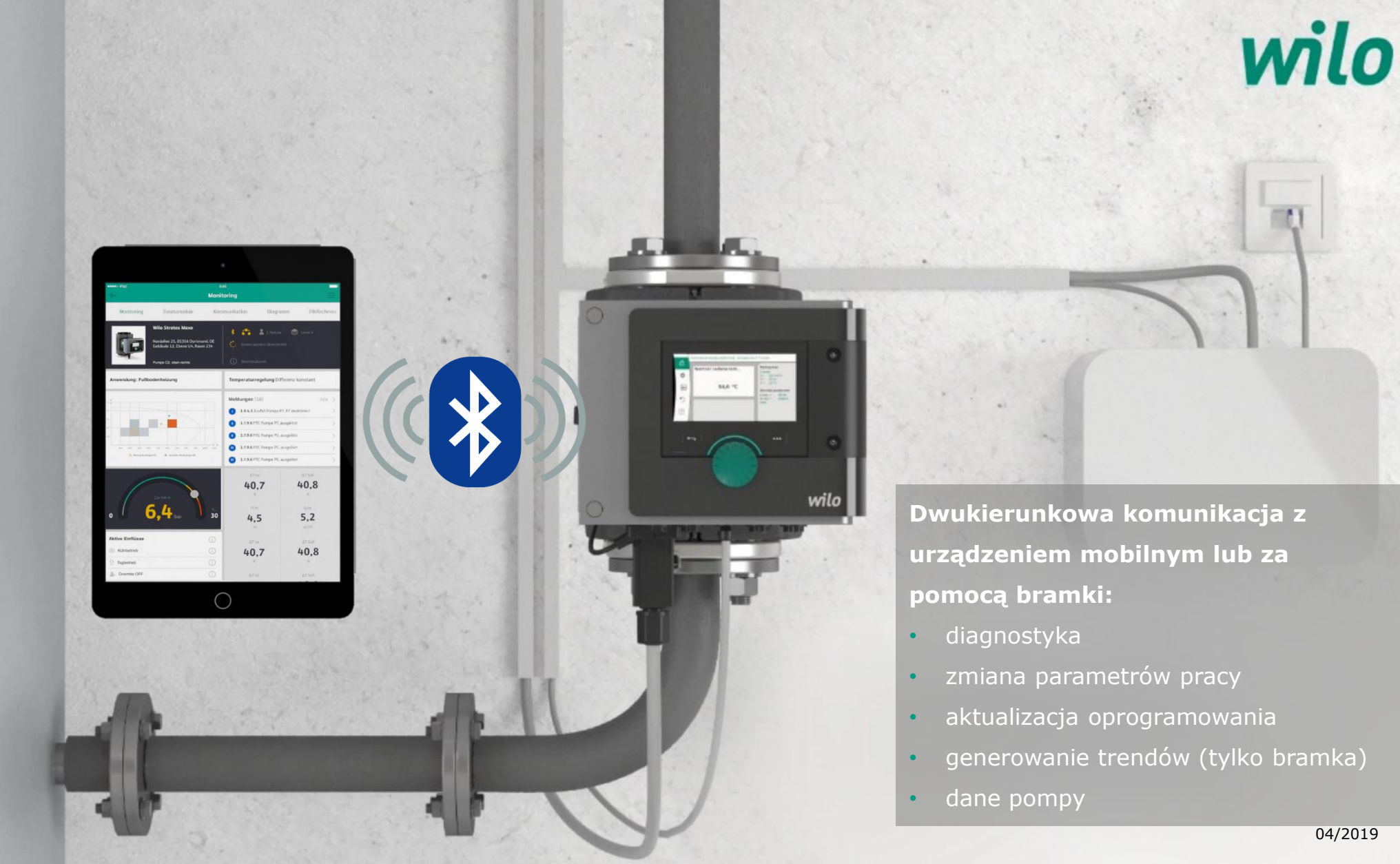

## Krok 1 – Pierwsze uruchomienie aplikacji

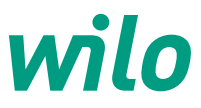

#### 1. Okno startowe – Doradca Wilo

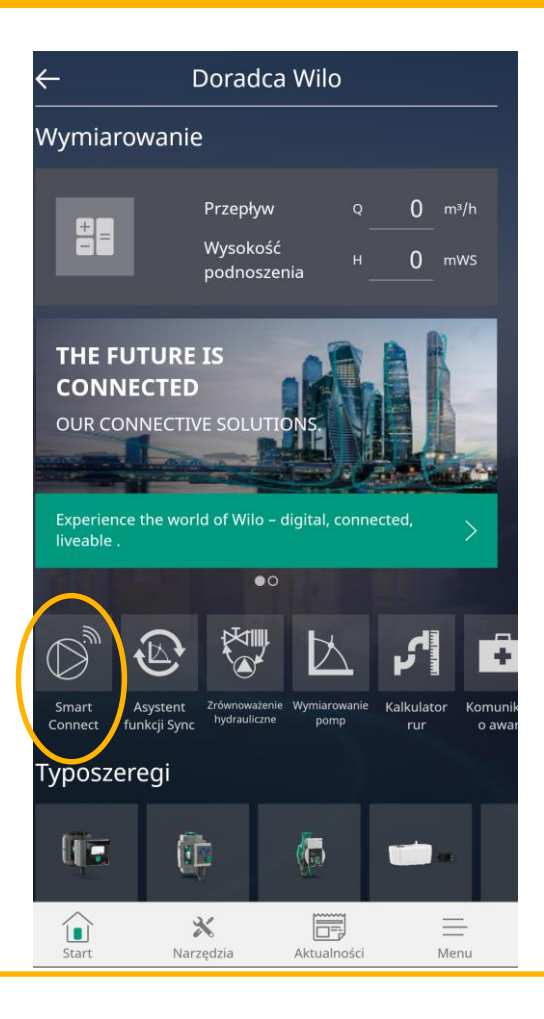

#### 2. Naciśnij >Zarejestruj się teraz

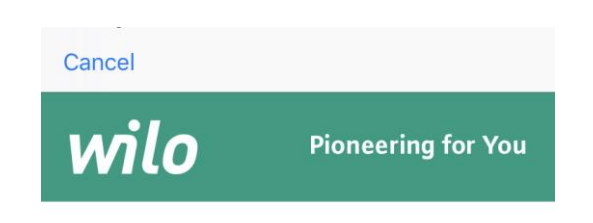

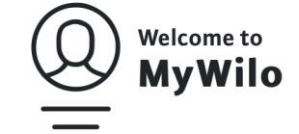

MyWilo Login – Zaloguj się na swoim koncie MyWilo, aby obsługiwać i zarządzać swoimi zastosowaniami i usługami WILO SE. Bardzo łatwo, bardzo bezpiecznie.

Adres e-mail

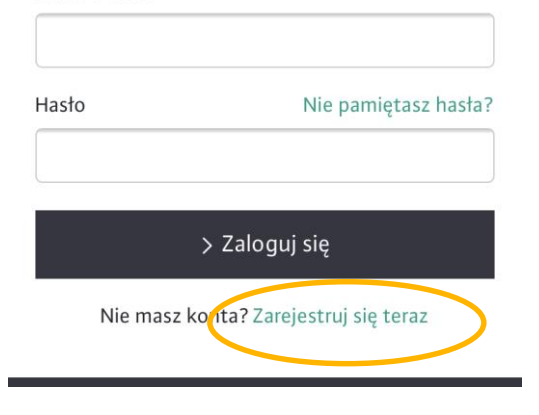

#### 3. Wpisz adres e-mail

4. Naciśnij > Wyślij kod weryfikacyjny

#### Cancel

wilo

**Pioneering for You** 

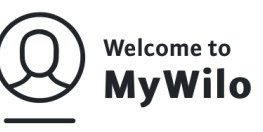

MyWilo Rejestracja – Witamy w MyWilo, portalu samodzielnego serwisu WILO SE. Zarejestruj się, aby obsługiwać i zarządzać swoimi zastosowaniami i usługami WILO SE. Bardzo łatwo, bardzo bezpiecznie.

Adres e-mail - W tym procesie weryfikacyjnym nie zostają zapisane jeszcze żadne dane osobowe. Ten proces służy wyłącznie weryfikacji Twojego adresu e-mail.

| < | > Wyślij kod weryfikacyjny |
|---|----------------------------|

Nowe hasło

## Krok 2 – Pierwsze uruchomienie aplikacji – rejestracja konta

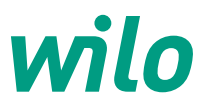

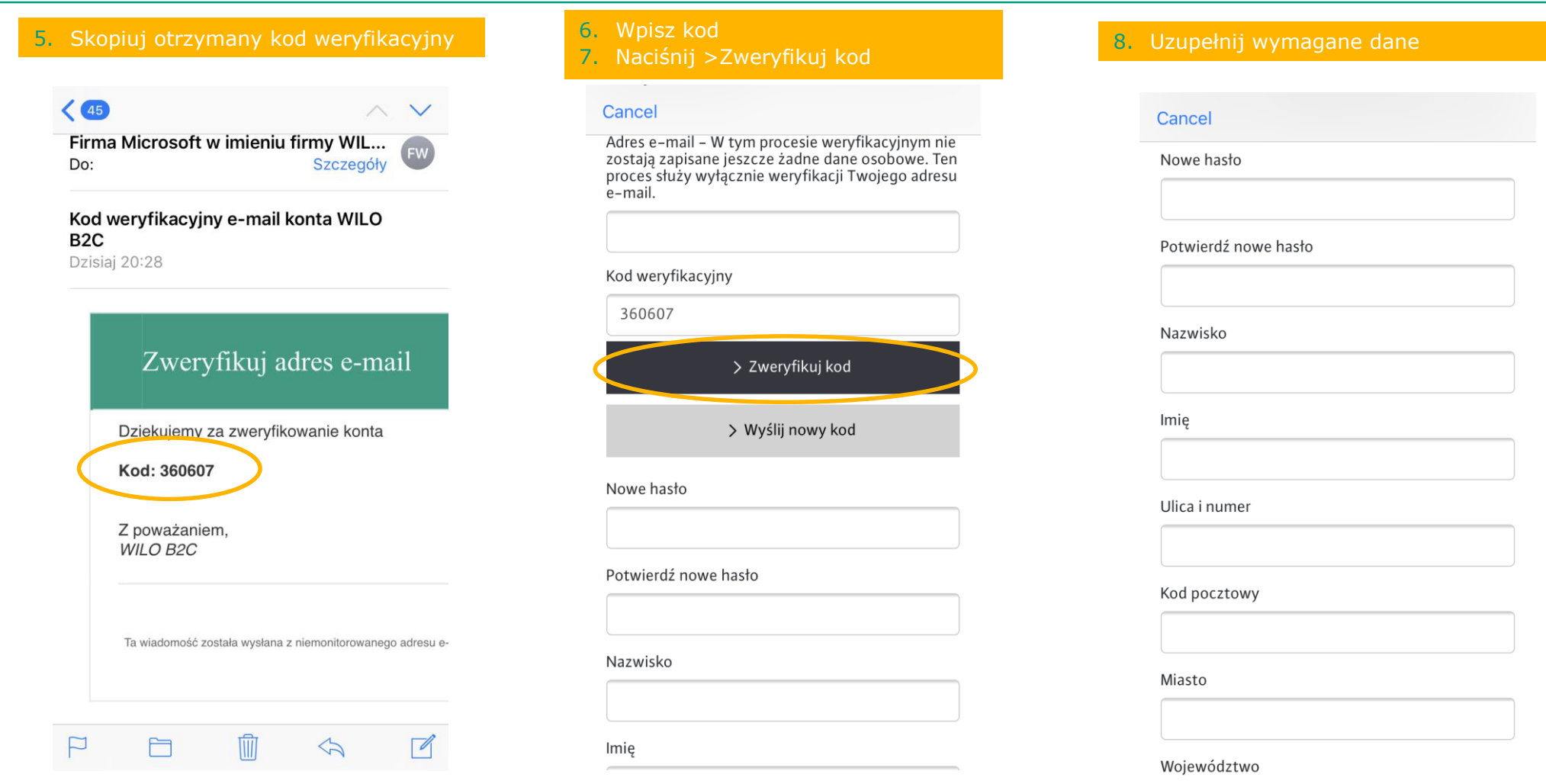

## Krok 3 – Pierwsze uruchomienie aplikacji – rejestracja konta i logowanie uni

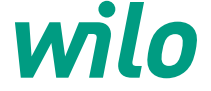

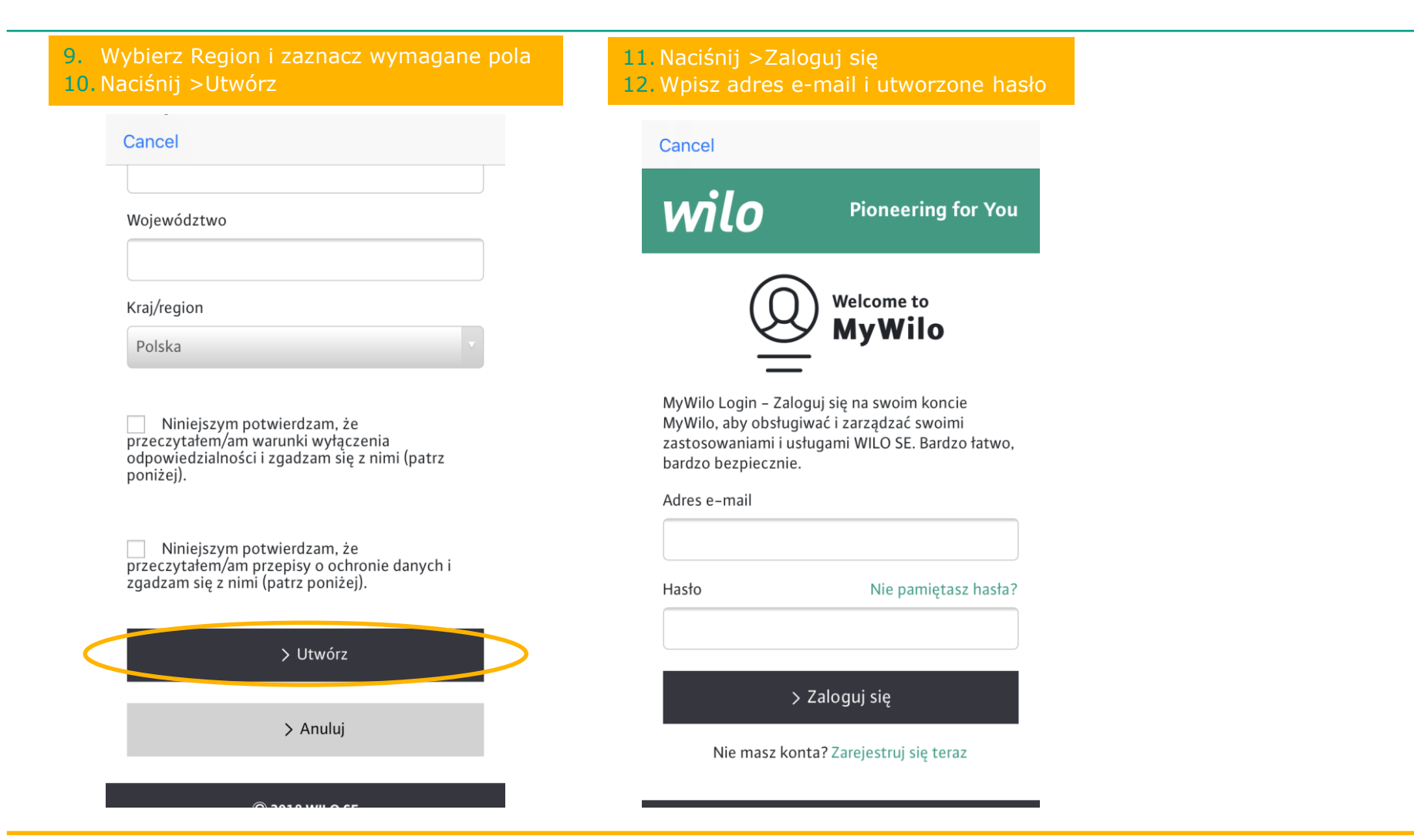

## Krok 4 – Połączenie z pompą poprzez Bluetooth

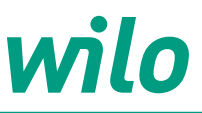

#### 13. Naciśnij > Symbol Bluetooth

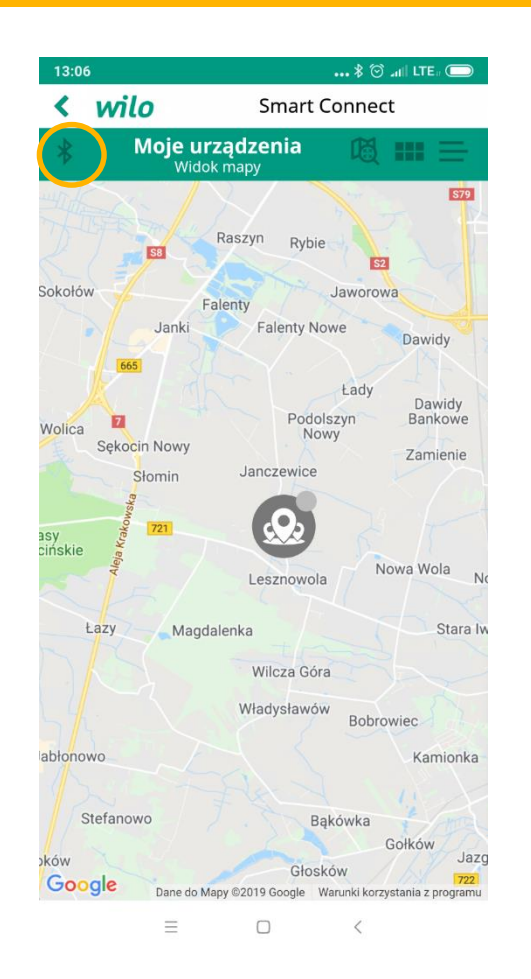

#### 14. Wybierz pompę

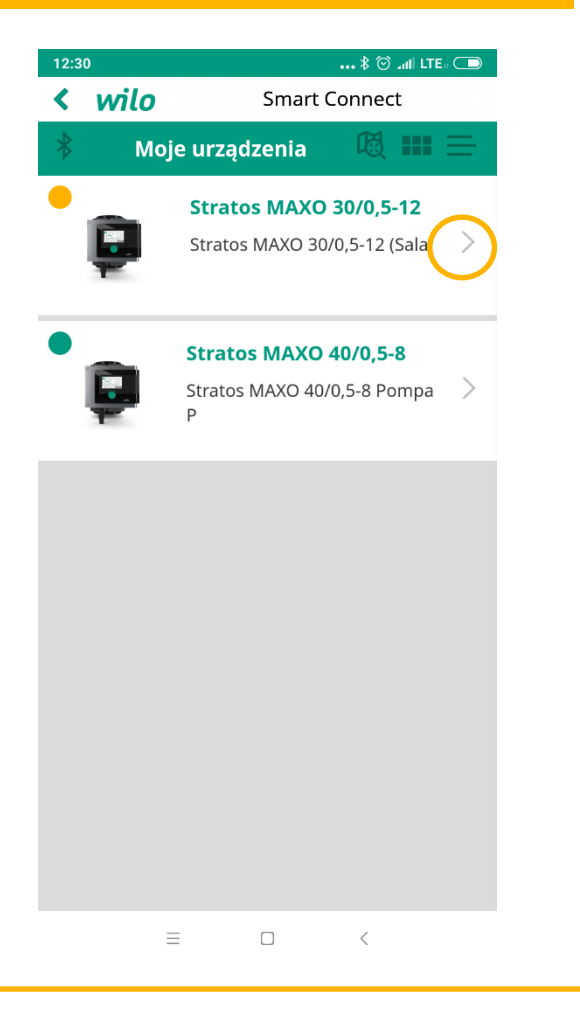

#### 15. Naciśnij > Połącz

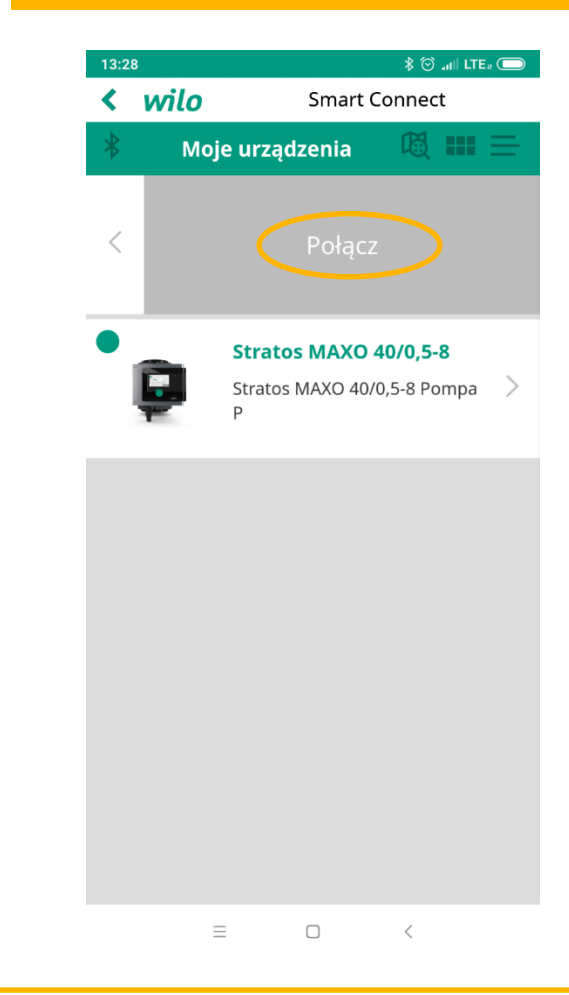

## Krok 5 – Połączenie z pompą poprzez Bluetooth

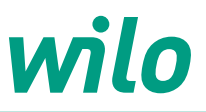

**16.** Wprowadź kod z wyświetlacza pompy

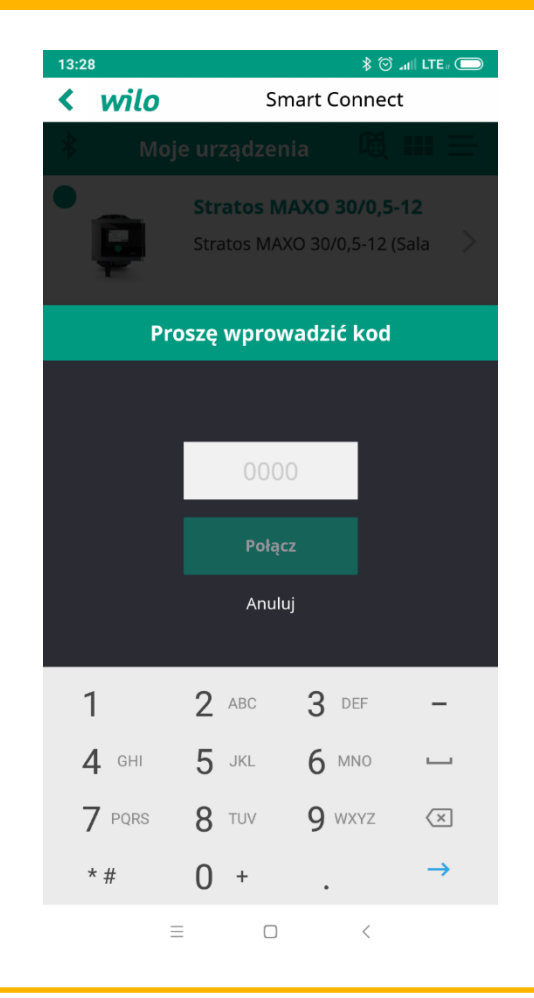

17. Kod uwierzytelniający z wyświetlacza pompy

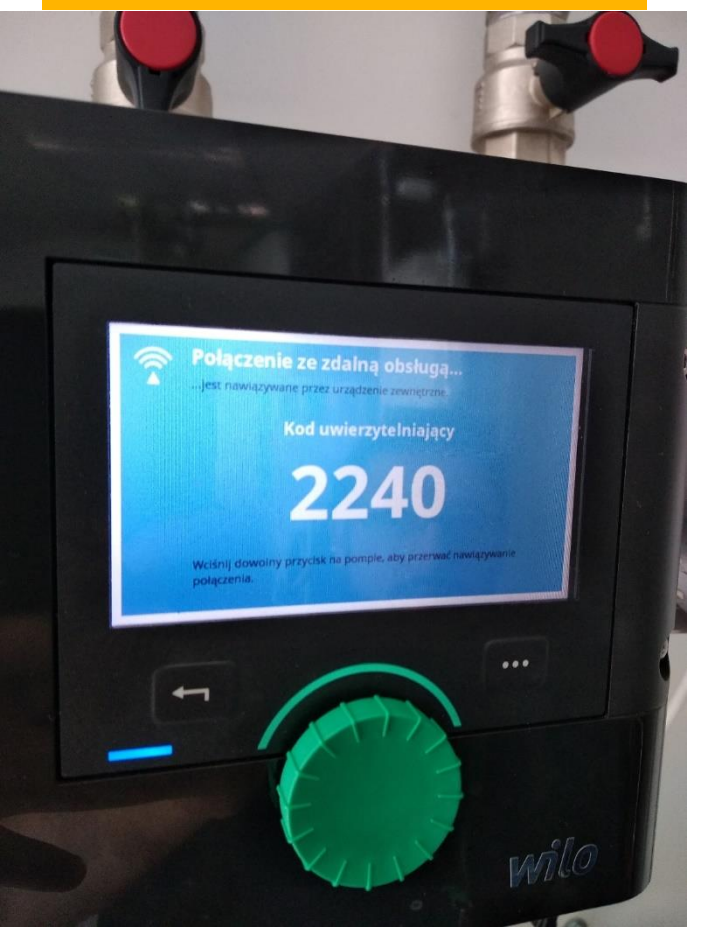

18. Wprowadź kod z wyświetlacza pompy19. Naciśnij > Połącz

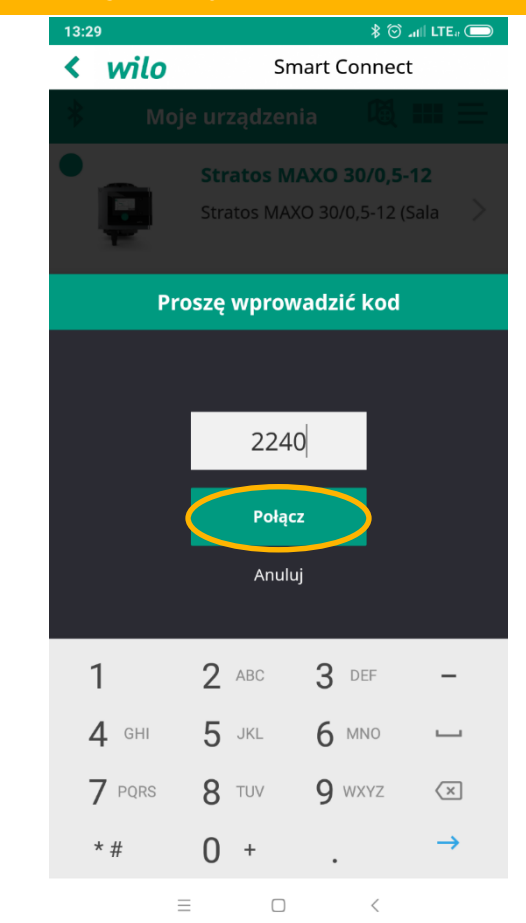

#### Wilo Smart Connect – Stratos MAXO & Stratos

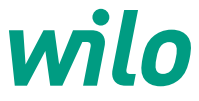

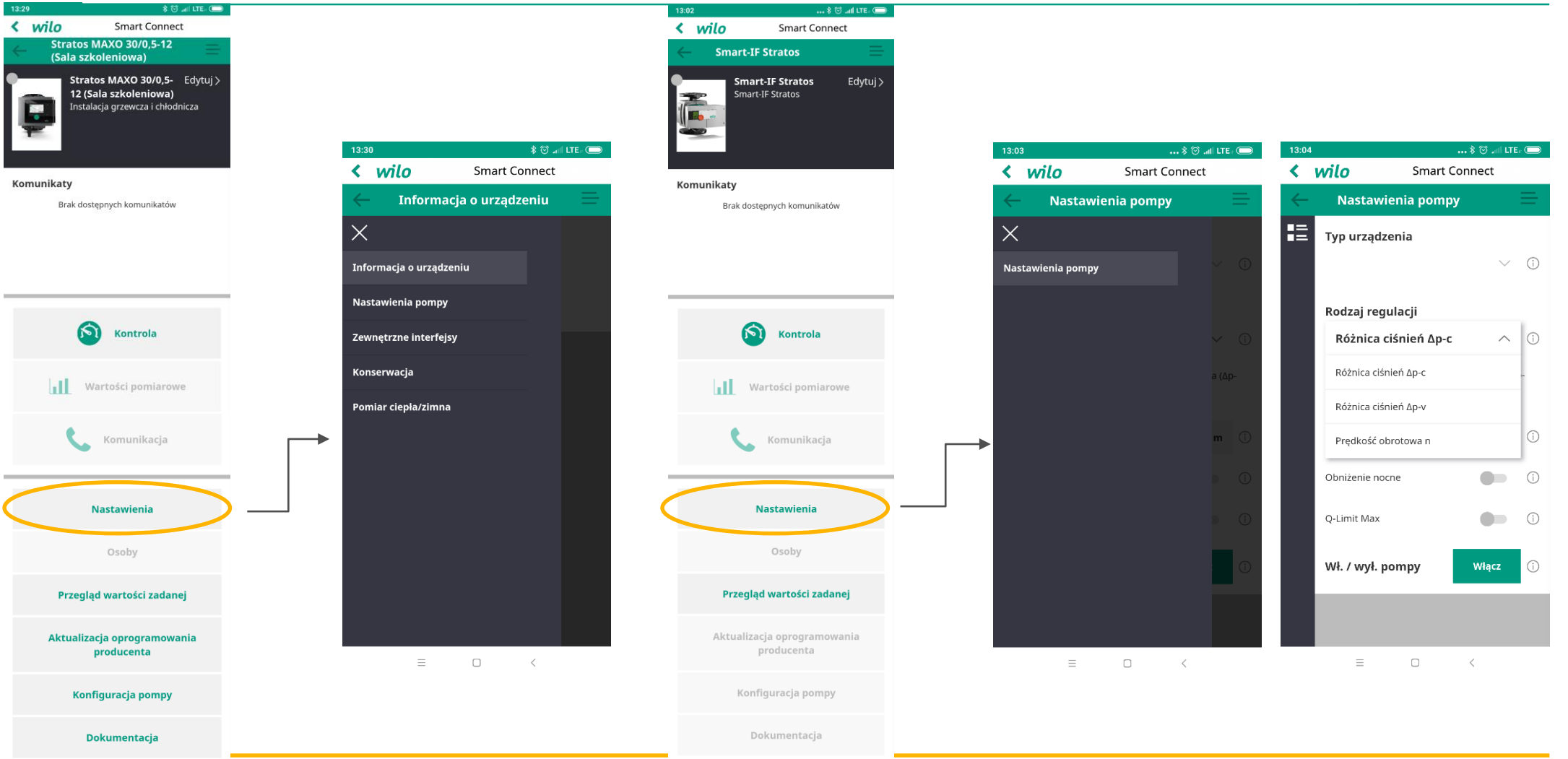

## Kontrola

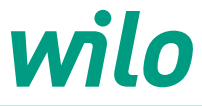

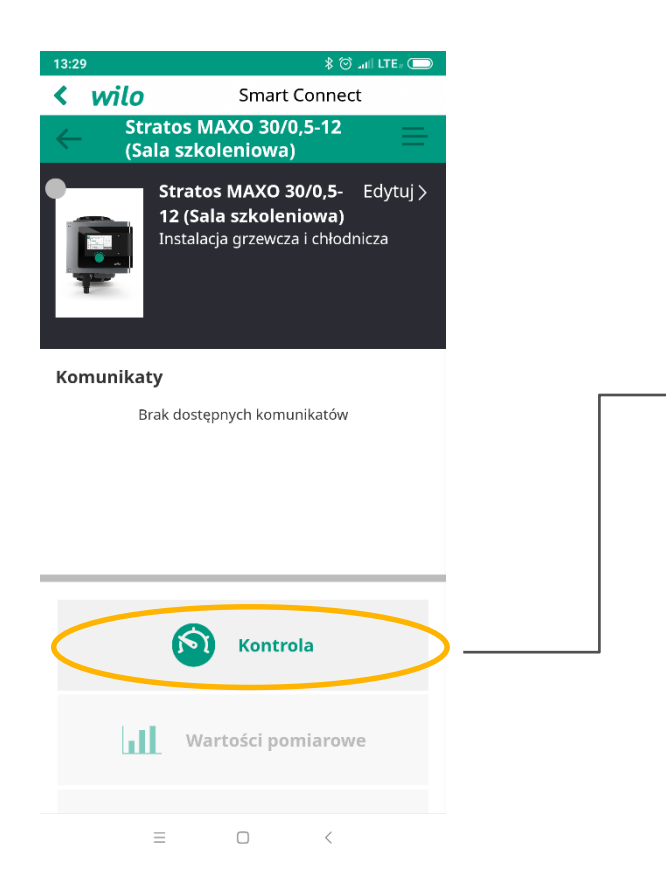

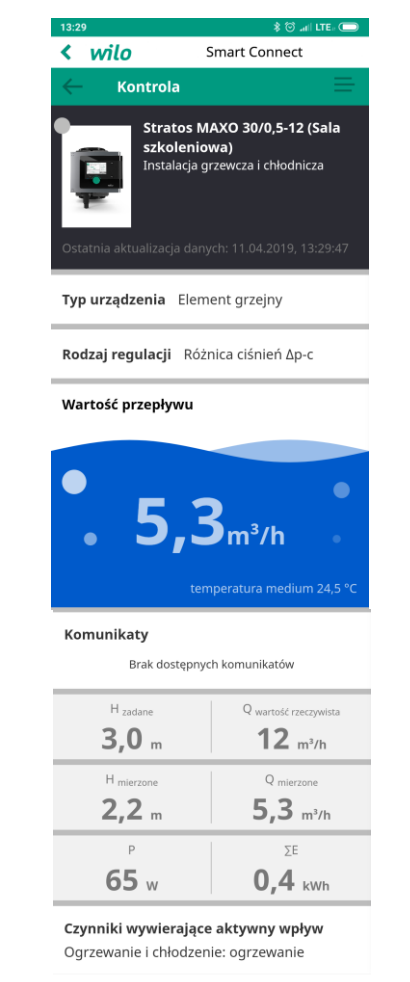

= 0 <

#### Nastawienia

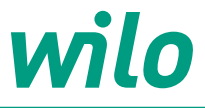

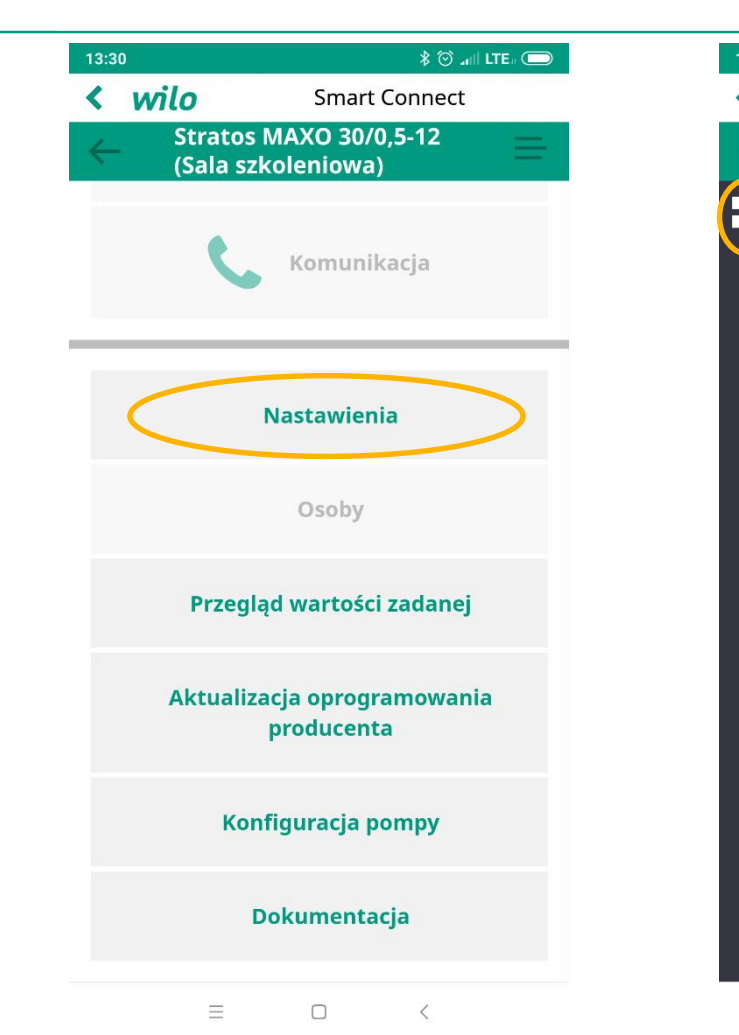

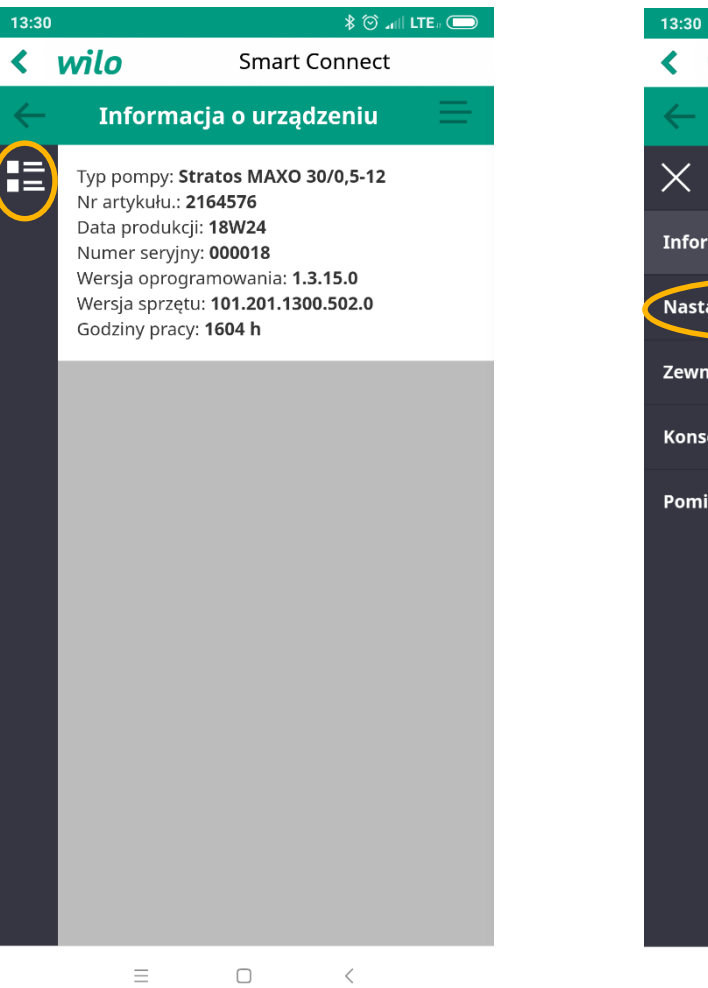

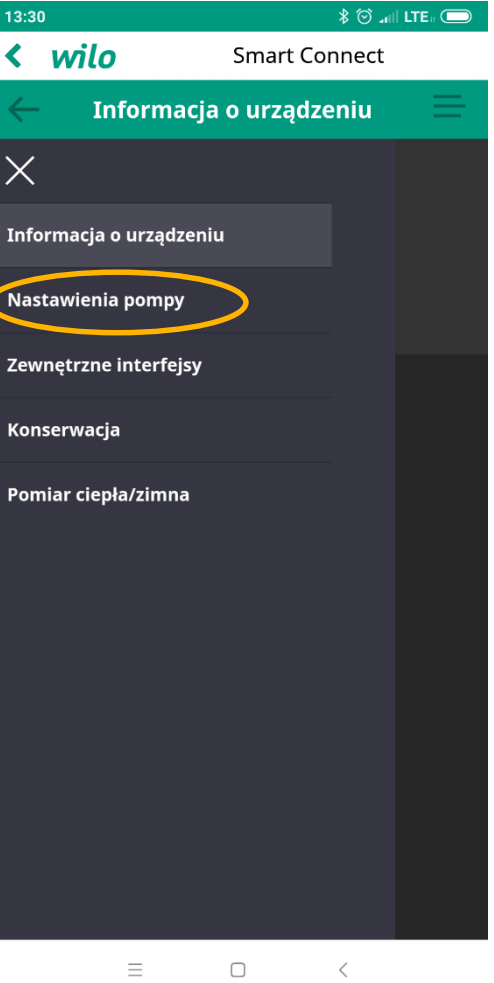

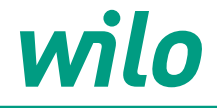

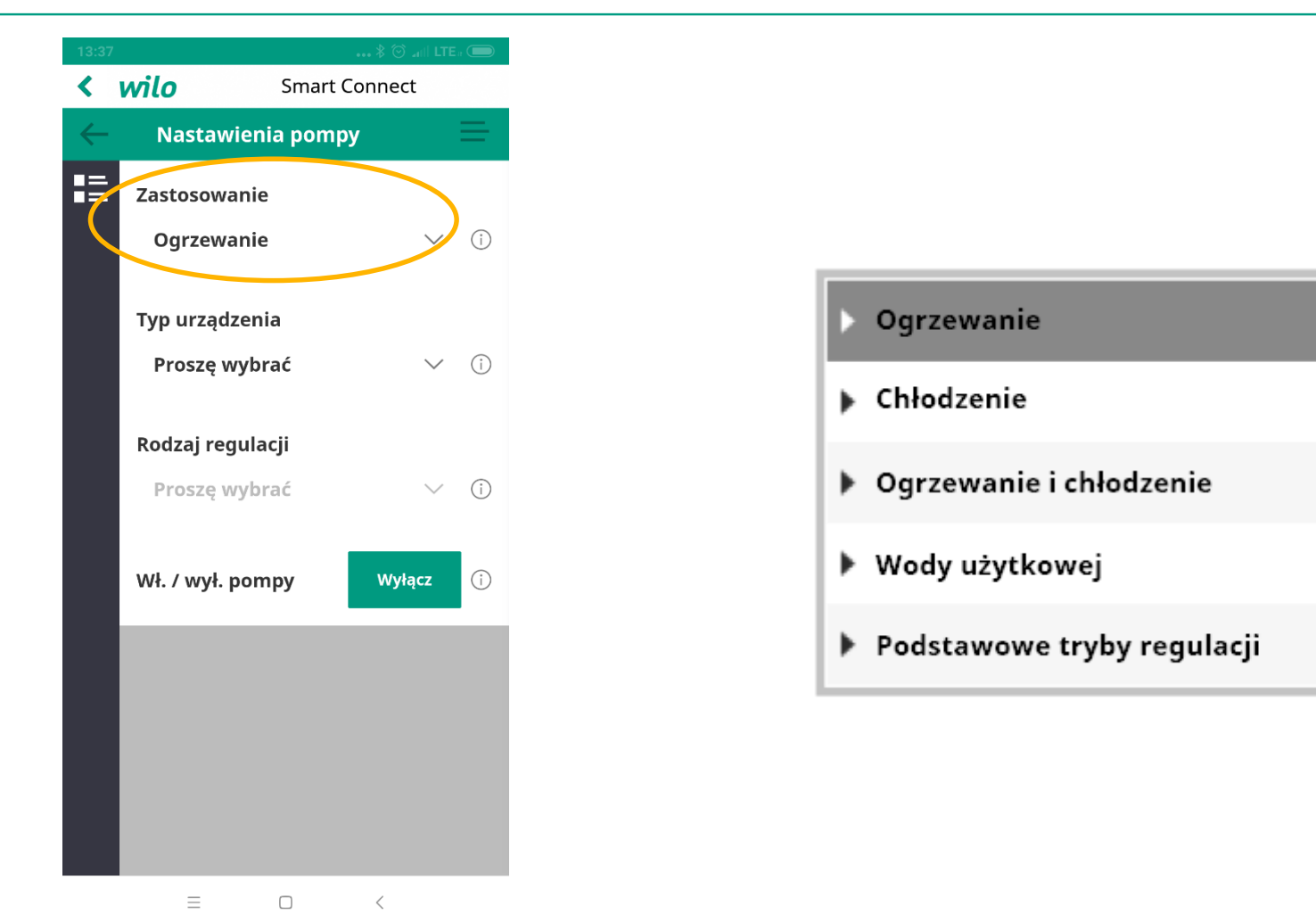

#### Nastawienia -> Nastawienia pompy

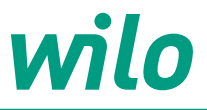

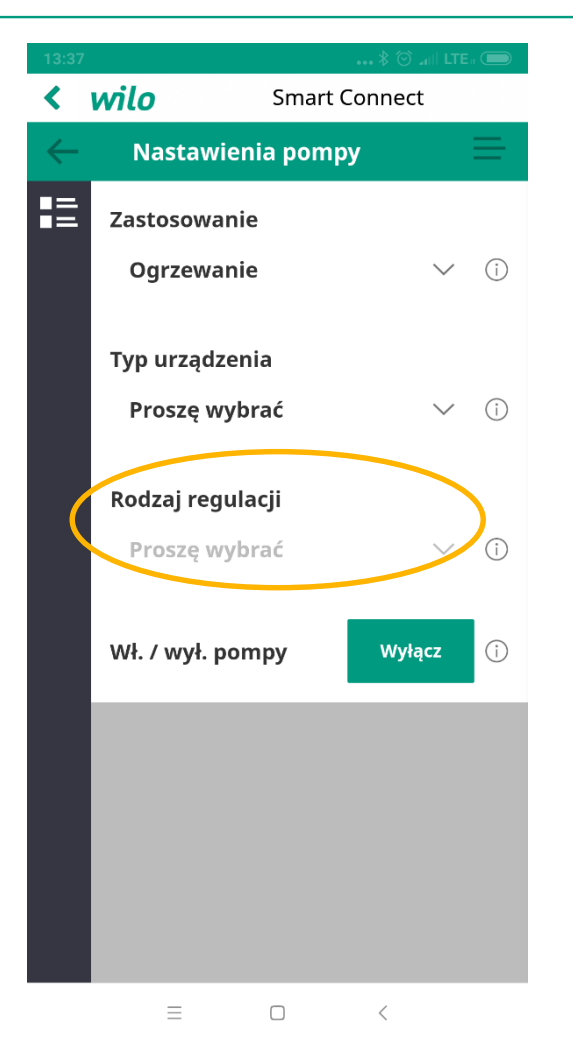

|  | Typy systemu dla zastosowania w instalacjach grzewczych<br>• Element grzejny |  |
|--|------------------------------------------------------------------------------|--|
|  |                                                                              |  |
|  | ► Ogrzewanie podłogowe                                                       |  |
|  | ► Ogrzewanie stropowe                                                        |  |
|  | ► Nagrzewnica powietrza                                                      |  |
|  | ► Sprzęgło hydrauliczne                                                      |  |
|  | ▶ Wymiennik ciepła                                                           |  |
|  | ▶ Podstawowe rodzaje regulacji                                               |  |

#### Rodzaj regulacji

- ▶ Różnica ciśnień ∆p-v
- ▶ Dynamic Adapt plus
- ▶ Temperatura hali T-const

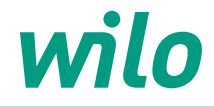

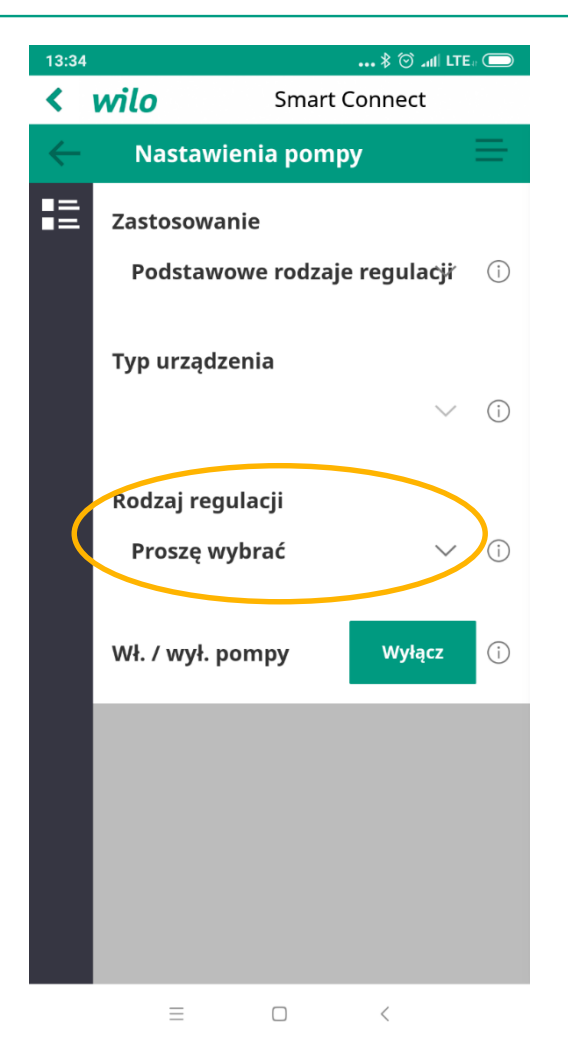

Dostępne są następujące podstawowe rodzaje regulacji:

| Podstawowe tryby regulacji                    |  |  |
|-----------------------------------------------|--|--|
| ▶ Różnica ciśnień Δp–c                        |  |  |
| ►Różnica ciśnień Δp-v                         |  |  |
| ▶ Punkt krytyczny Δp-c                        |  |  |
| ▶ Dynamic Adapt plus                          |  |  |
| ▶ Przepływ Q-const                            |  |  |
| <ul> <li>Multi-Flow Adaptation</li> </ul>     |  |  |
| ▶ Temperatura ΔT-const                        |  |  |
| <ul> <li>Prędkość obrotowa n-const</li> </ul> |  |  |
| ▶ Regulacja PID                               |  |  |

#### Nastawienia -> Zewnętrze interfejsy

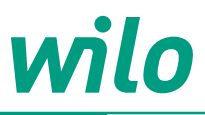

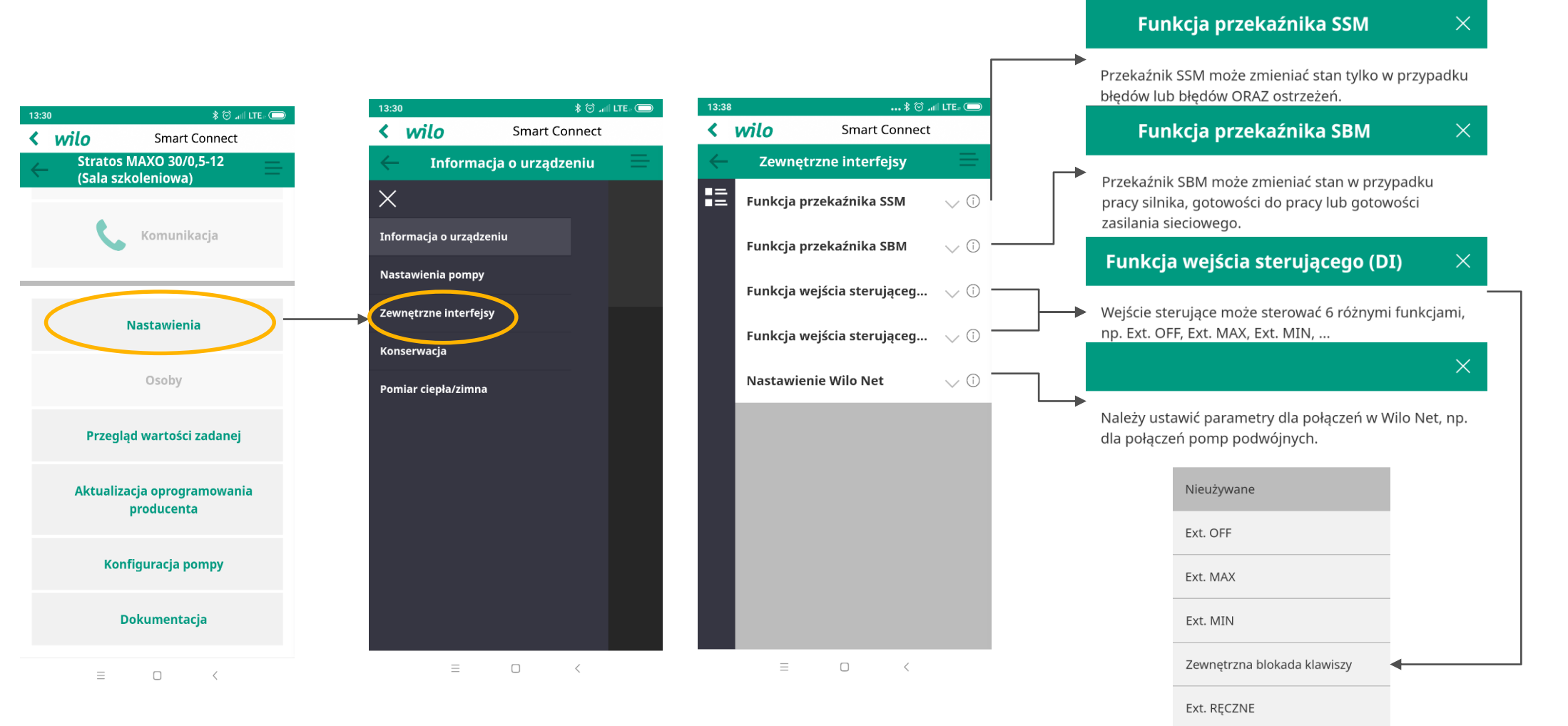

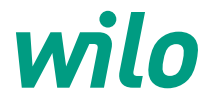

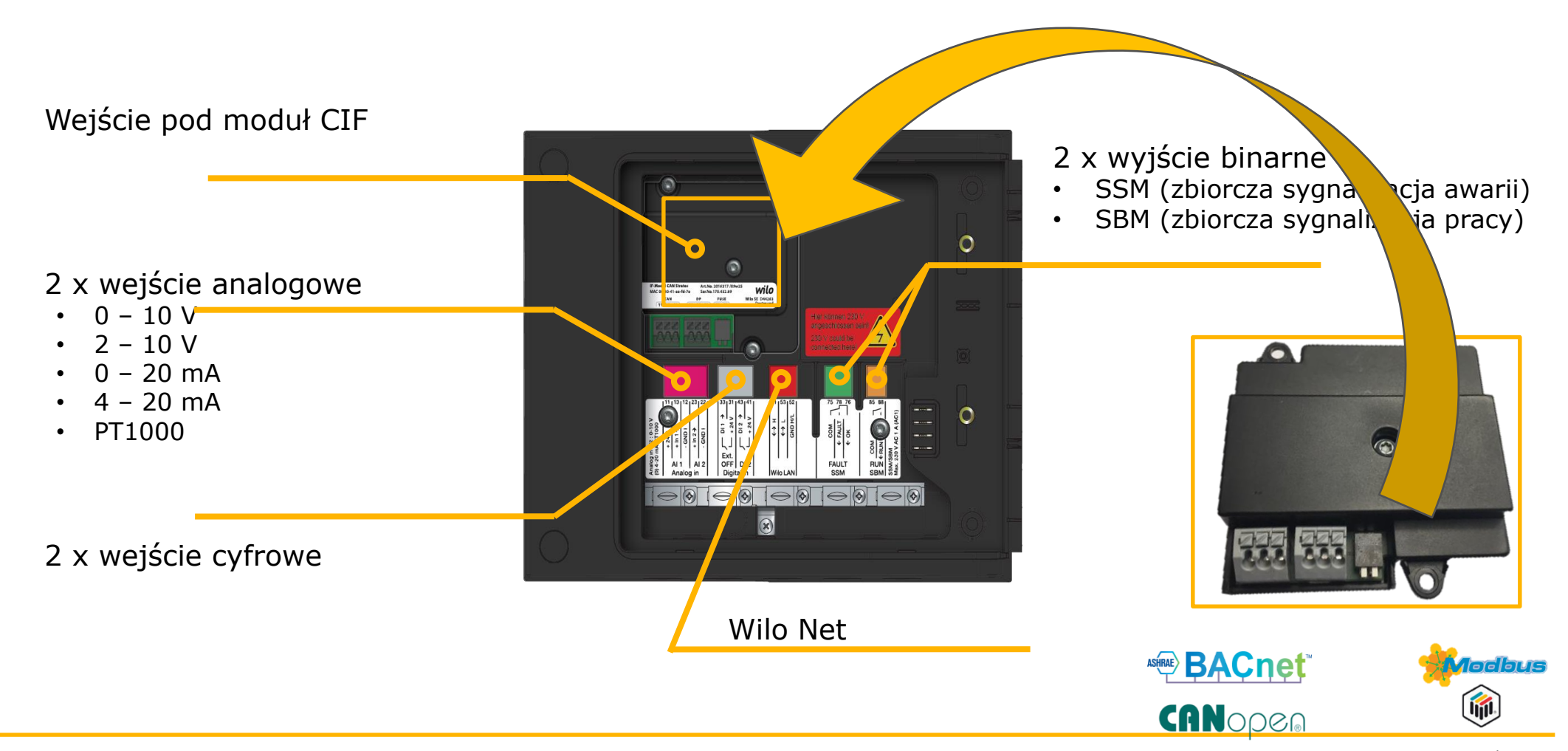

LonMa**04**/2019 Germany

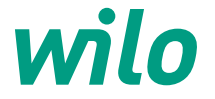

Sterowanie pompą Stratos MAXO z wykorzystaniem wejść analogowych AI1 & AI2

#### Rodzaje czujników do podłączenia:

- Temperatury
- Różnicy ciśnień
- Dowolnie konfigurowany czujnik dla PID

#### Rodzaje sygnałów:

- 0 10 V
- 2 10 V
- 0 20 mA
- 4 20 mA
- PT1000

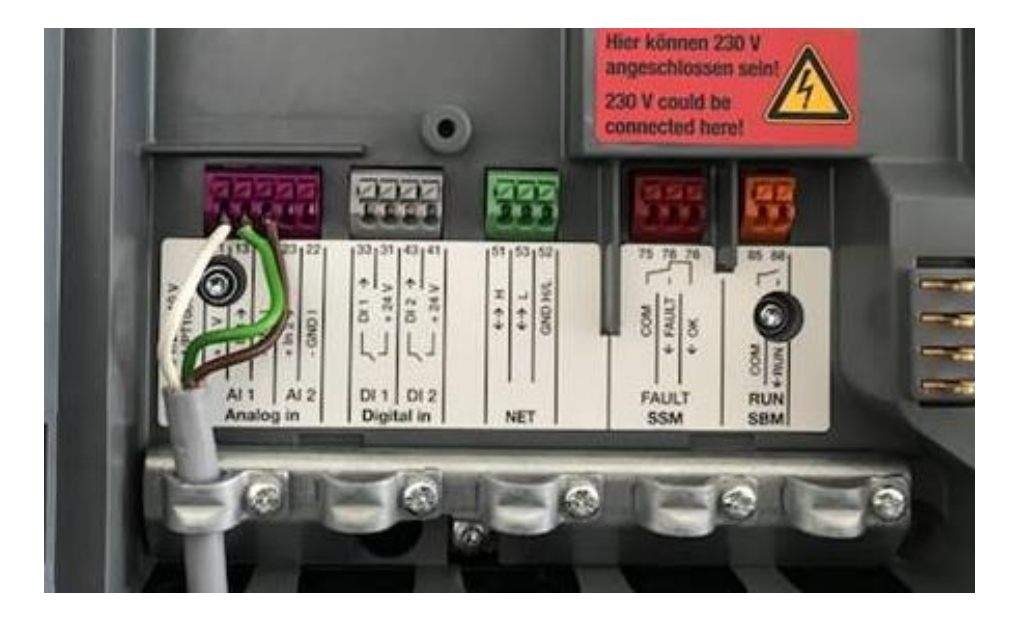

#### Nastawienia -> Konserwacja

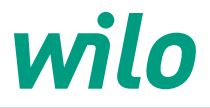

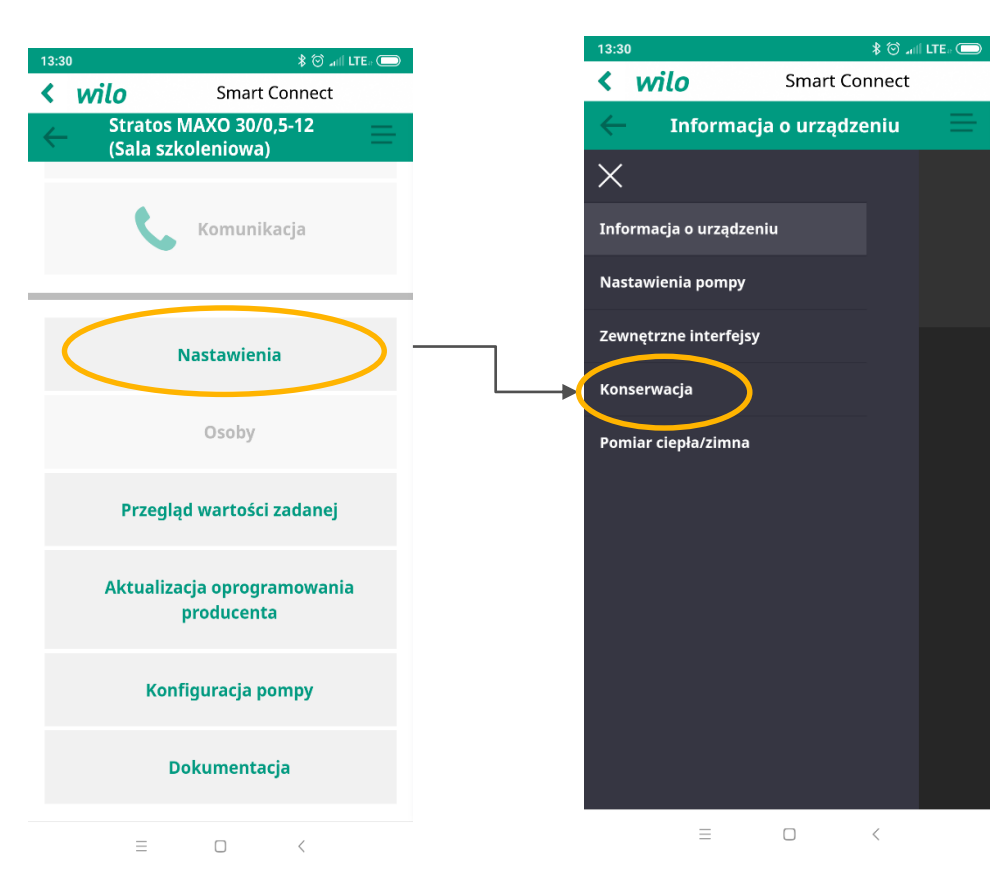

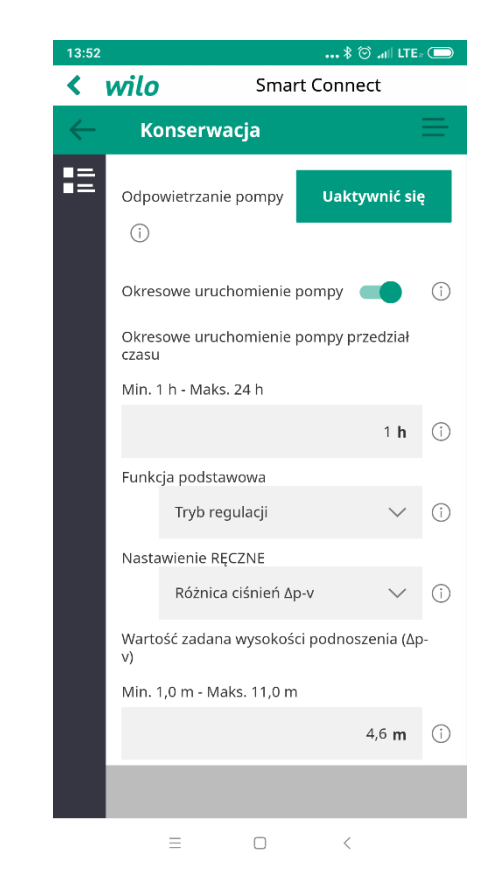

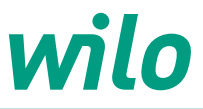

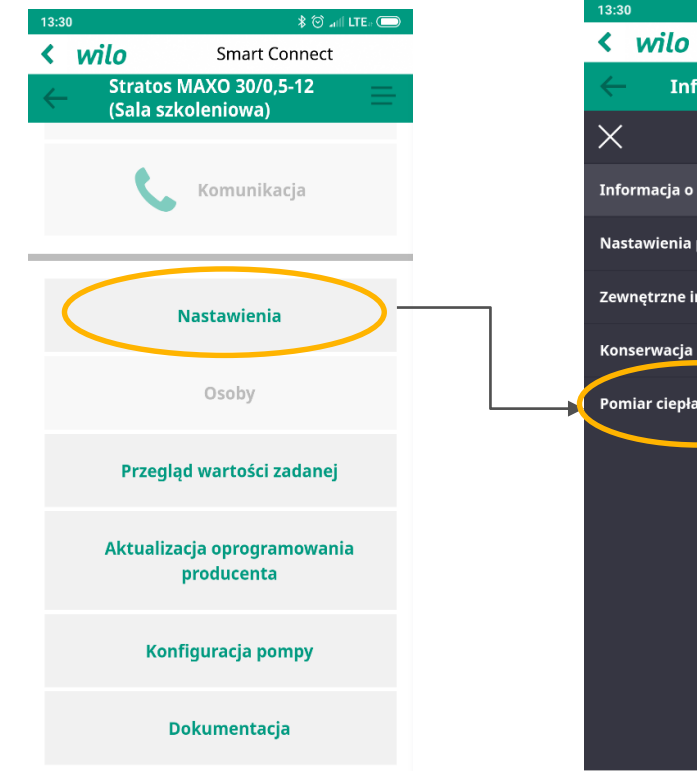

= 0 <

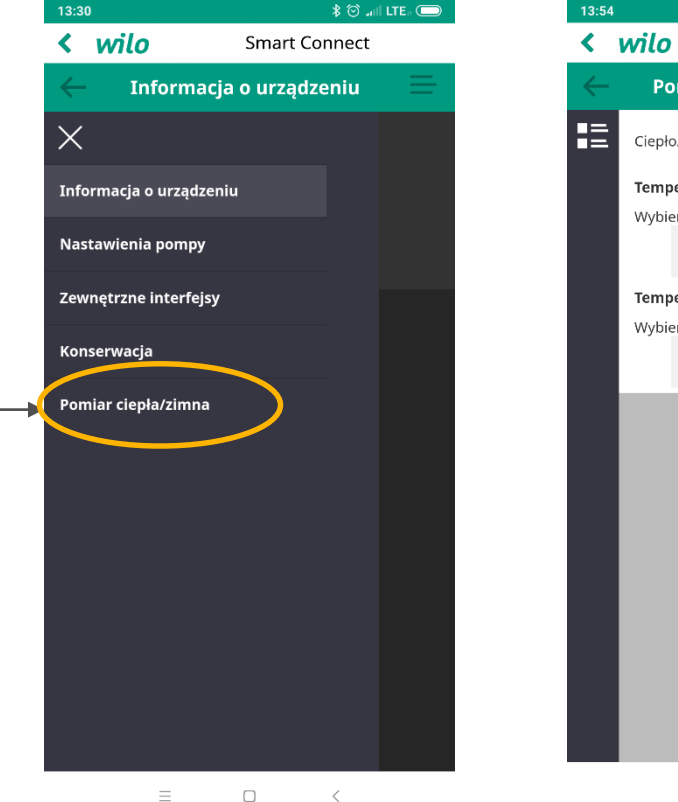

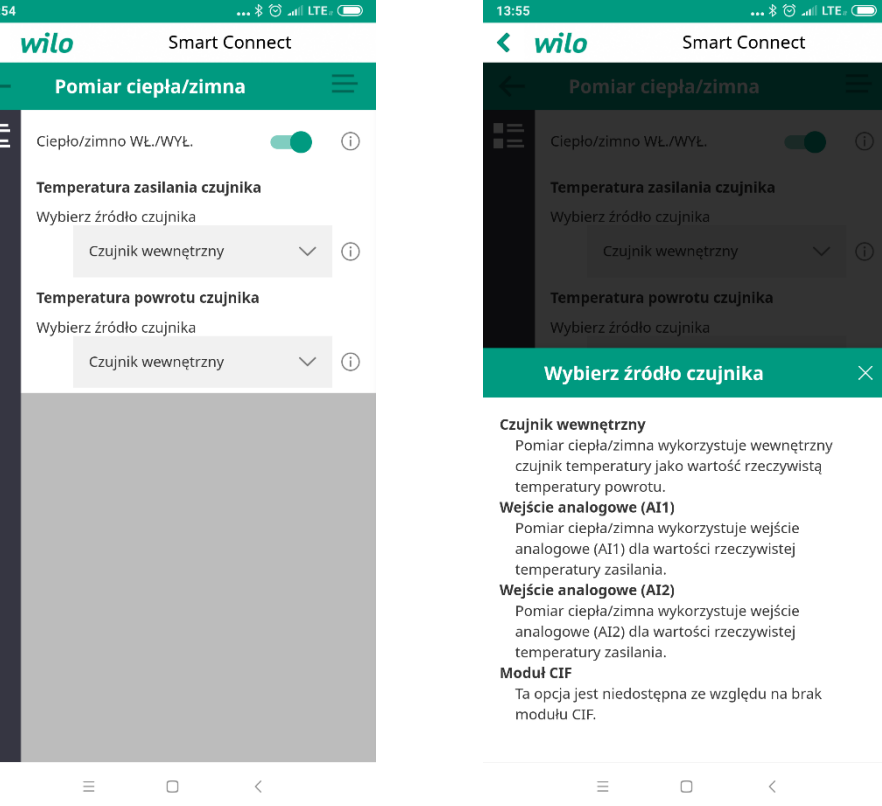

## Przegląd wartości zadanej

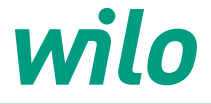

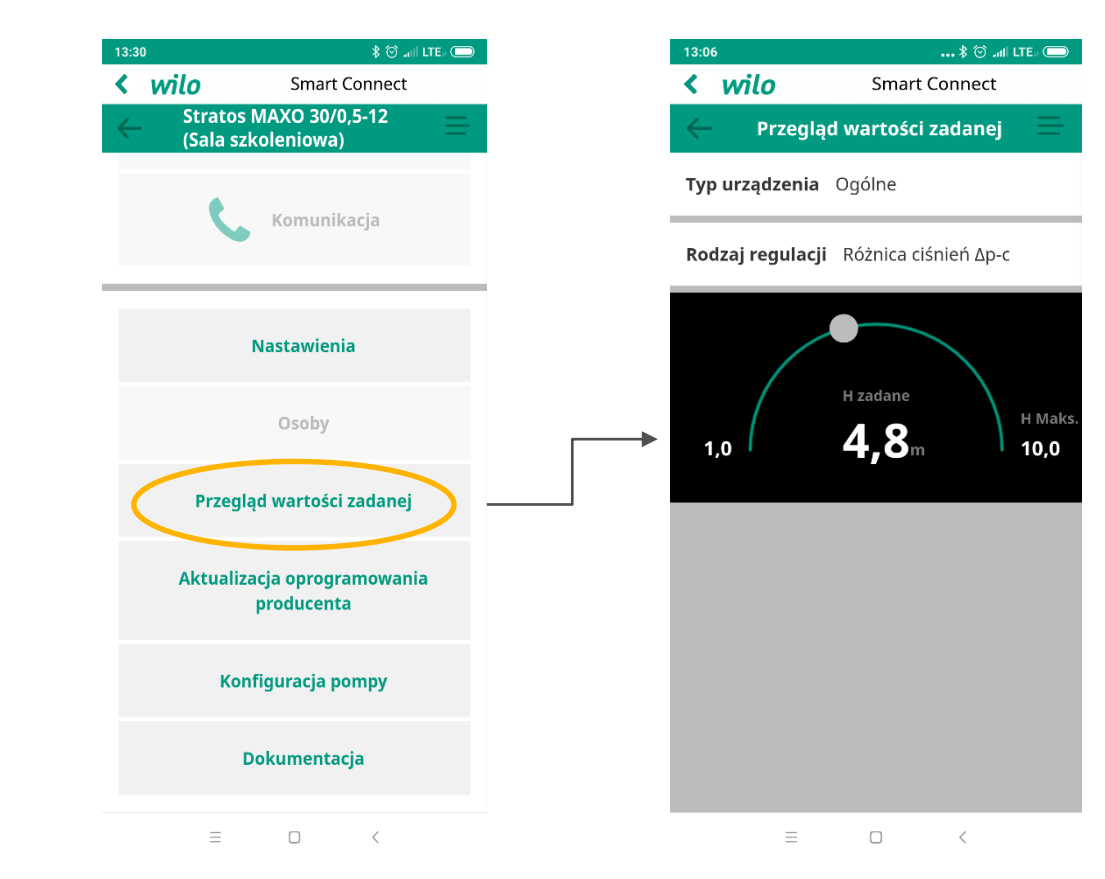

### Aktualizacja oprogramowania producenta

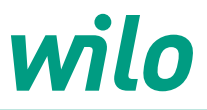

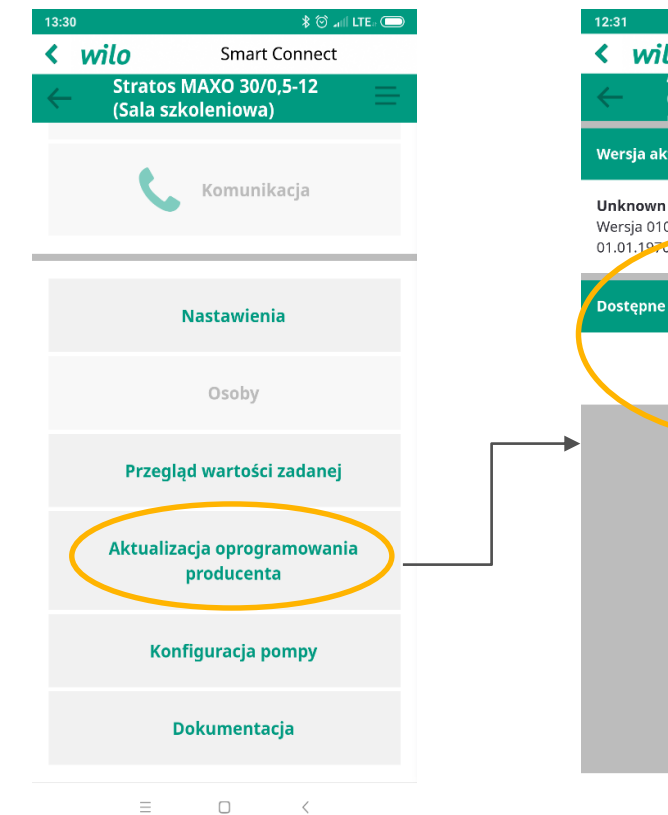

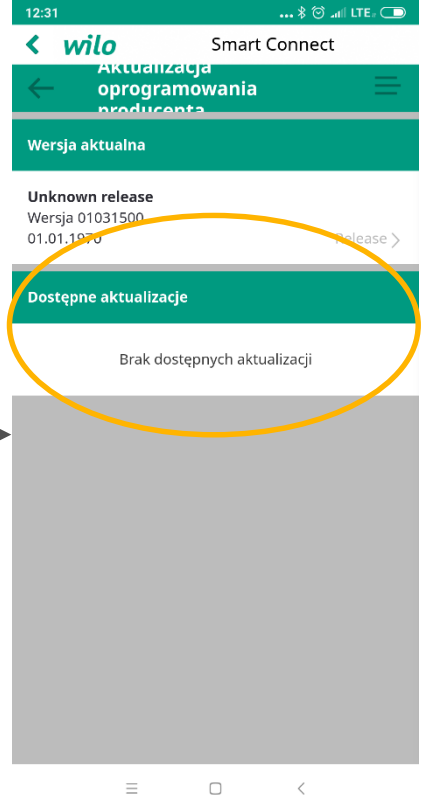

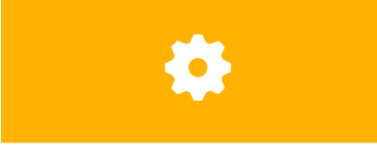

#### Trwa przygotowanie aktualizacji

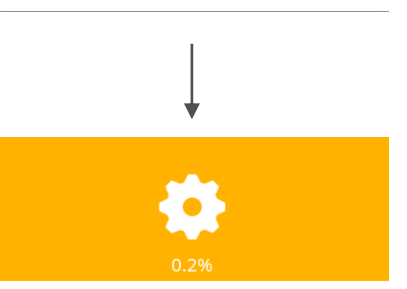

**Trwa przenoszenie systemu** Proszę nie oddalać się od pompy. W tym czasie aplikacja jest niedostępna.

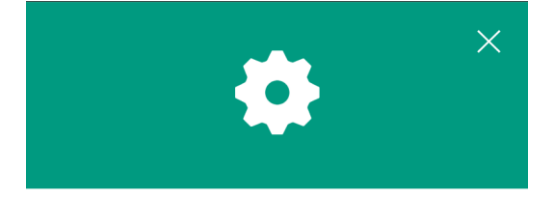

#### Instalacja została zakończona powodzeniem

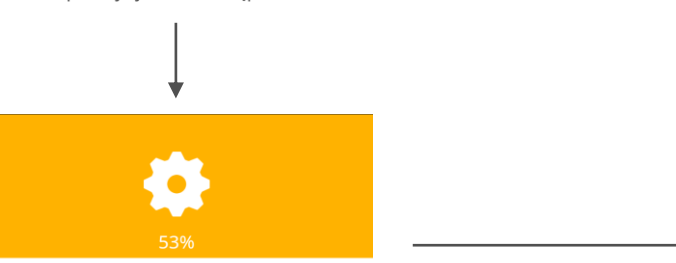

**Trwa przetwarzanie danych** Proces może potrwać kilka minut, po czym nastąpi ponowne połączenie.

## Konfiguracja pompy

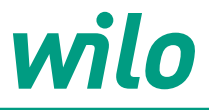

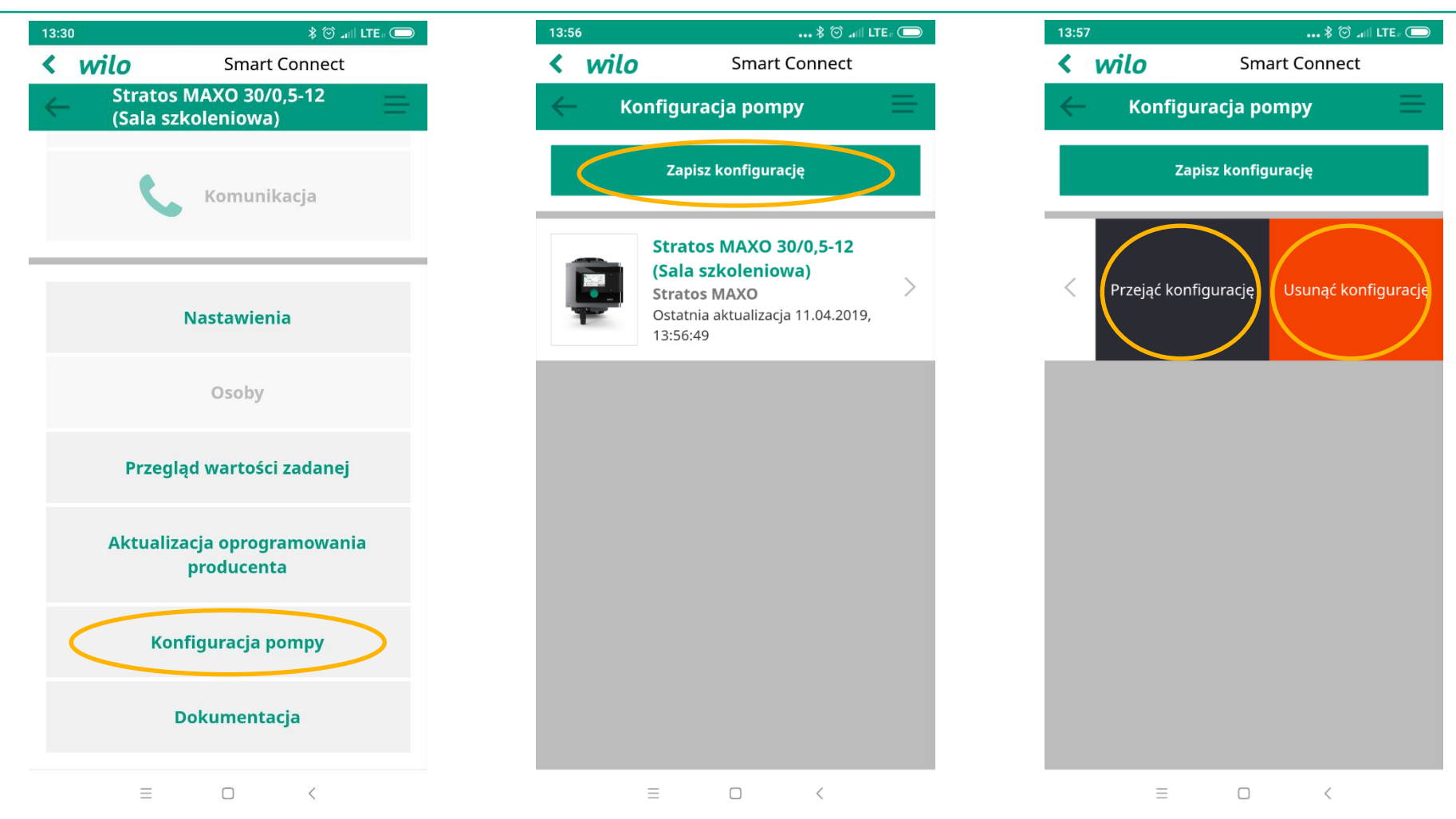

## Dokumentacja – sporządzenie raportu

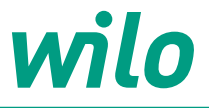

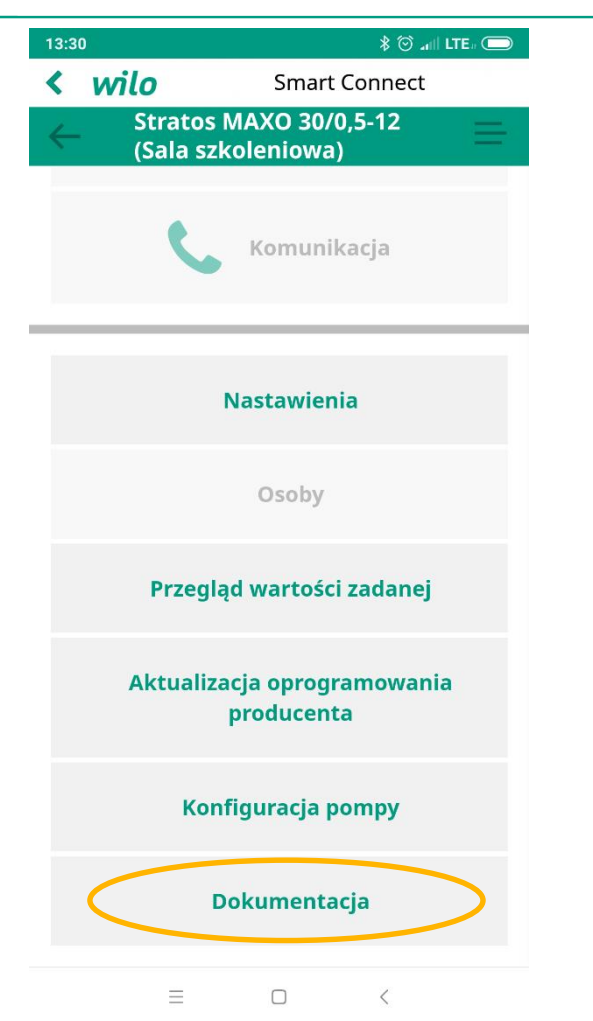

| 13:57                 | ••• 🕈 🖄 📶 LTE ( |  |
|-----------------------|-----------------|--|
| < wilo                | Smart Connect   |  |
| - Dokumen             | tacja           |  |
| Nazwa                 |                 |  |
| Nazwa                 |                 |  |
| Adres                 |                 |  |
| Jedności 5            |                 |  |
| Miejscowość           |                 |  |
| Lesznowola            |                 |  |
| Klient/Zleceniodawca  |                 |  |
| Klient/Zleceniodawca  |                 |  |
| Miejsce montażu       |                 |  |
| Miejsce montażu       |                 |  |
| Przyczyna rejestracji |                 |  |
| Przyczyna rejestracji |                 |  |
| Ciśnienie urządzenia  |                 |  |
| Ciśnienie urządzenia  |                 |  |
| Przetłaczane medium   |                 |  |
| Ξ                     |                 |  |

# wilo

## **Wilo-Smart Connect**

#### Akcesoria dodatkowe (dostępne w przyszłości):

- Wilo-Smart Connect
- Wilo-Smart IF-Module Stratos
- Wilo-Smart IF module
- Wilo-Smart Gateway
- Wilo-Smart Cloud

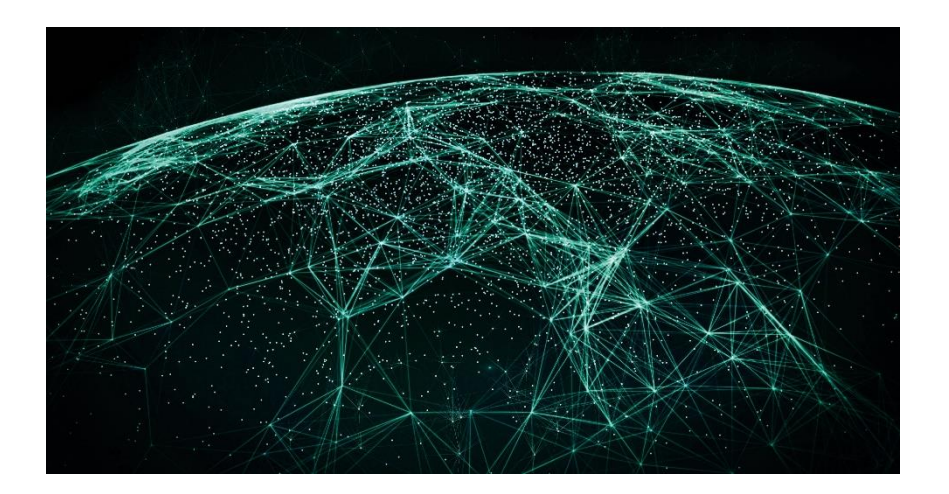

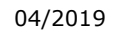

# Dziękujemy za uwagę

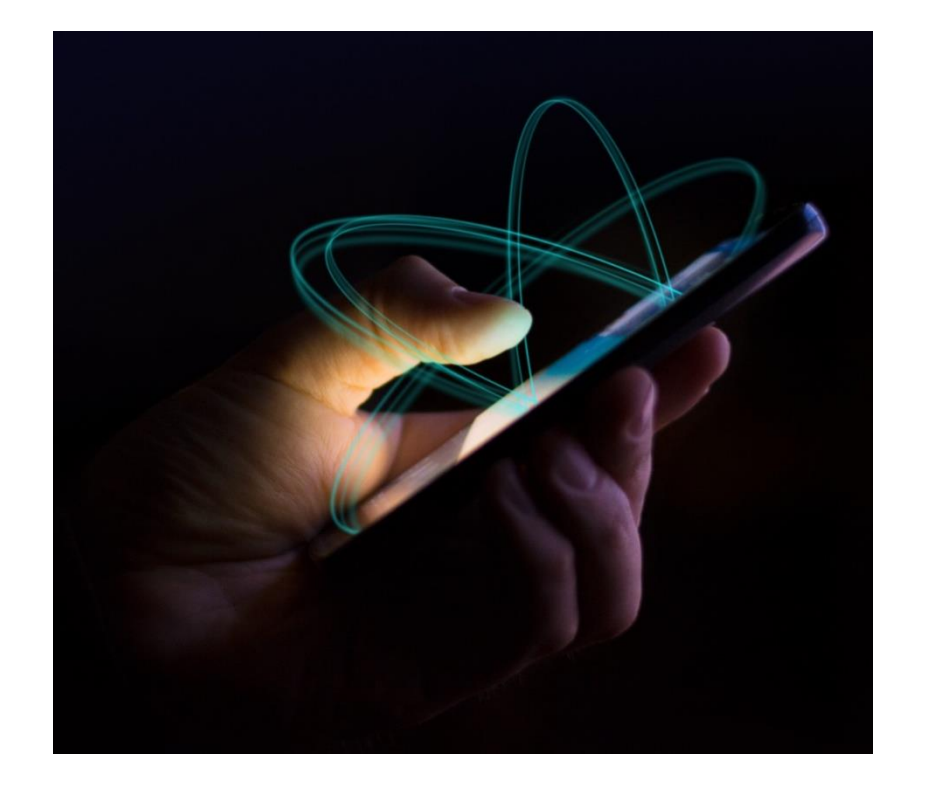

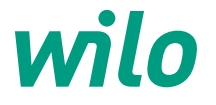